# INTERNET

### SNT : ACTIVITÉ

L'objectif de cette activité est de simuler un réseau informatique et de pouvoir accéder, à un site web rangé sur un serveur local, à partir de n'importe quel poste de ce réseau.

## CRÉATION D'UN RÉSEAU INFORMATIQUE

Afin de créer un réseau informatique comportant deux salles « client » SNT1 et SNT2, ainsi qu'une salle « serveur »,

Lancer le logiciel FILIUS (présent dans le dossier SNT présent sur le bureau) Au premier lancement de filius, chosir la langue française.

Passer en mode construction (vous devriez déjà y être)

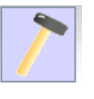

Placer 3 postes (ordinateur ou portable au choix .....

Ajouter un switch

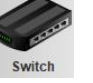

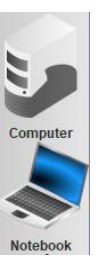

(click and draft)

| Name               | New Computer      |  |
|--------------------|-------------------|--|
| MAC Address        | 47:84:36:9D:FE:57 |  |
| IP address         | 192.168.0.10      |  |
| Netmask            | 255.255.255.0     |  |
| Gateway            |                   |  |
| Domain Name Server |                   |  |

Double cliquer sur chaque composant, changer les noms en SNT1-1 ;SNT1-2 et SNT1-3 pour les postes informatiques et SW1 pour le switch.

Vous pouvez utiliser le copier (CTRL C) coller (CTRL V)

Relier chacun des 3 postes au switch (sélectionner le cable puis cliquer sur les appareils à relier).

Refaites les opérations précédentes pour créer une deuxième salle en les nommant SNT2-x et Sw2.

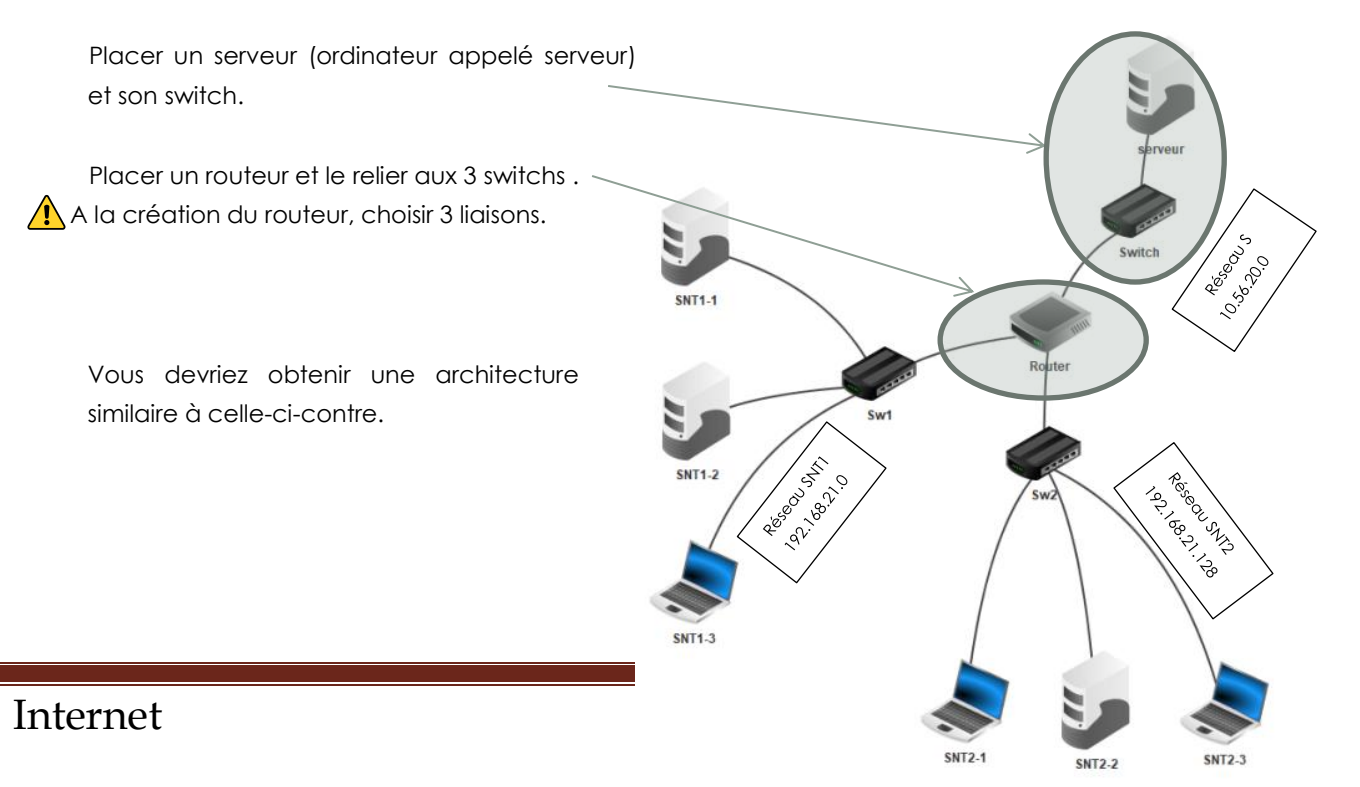

# Configuration du RÉSEAU

Objectif : Attribuer à chaque poste informatique, une adresse IP.

#### Choisir des adresses

Le réseau SNT1 aura pour adresse 192.168.21.0 /25 et sa passerelle Ps1 192.168.21.126 Le réseau SNT2 aura pour adresse 192.168.21.128 /25 et sa passerelle Ps2 192.168.21.254 Le réseau S aura pour adresse 10.56.20.1 /28 et sa passerelle PsServeur 10.56.20.14

Rappel : 25 bits sont utilisés pour <u>l'adresse **du** réseau</u>, les 7 autres pour <u>les adresses **dans** le réseau</u>

| 192       | 168       | 21        | 0         |
|-----------|-----------|-----------|-----------|
| 1100 0000 | 1010 1000 | 0001 0101 | 0000 0000 |
| 192       | 168       | 21        | 128       |
| 1100 0000 | 1010 1000 | 0001 0101 | 1000 0000 |

L'usage fait que les postes informatiques prennent les valeurs basses et les passerelles les valeurs hautes des adresses disponibles.

Remarque : L'adresse la plus basse (que des 0) et l'adresse la plus haute (que des 1) sont réservées

| (Adresse générale | du réseau) |
|-------------------|------------|
|-------------------|------------|

(adresse de tous les postes ou broadcast)

| SNT1-1    | 192.168.21.1   | 110000001010100000010101 0 0000001 |
|-----------|----------------|------------------------------------|
| SNT1-2    | 192.168.21.2   | 110000001010100000010101 0 0000010 |
| SNT1-3    | 192.168.21.3   | 110000001010100000010101 0 0000011 |
| Ps1       | 192.168.21.126 | 110000001010100000010101 0 1111110 |
| SNT2-1    | 192.168.21.129 | 110000001010100000010101 1 0000001 |
| SNT2-2    | 192.168.21.130 | 110000001010100000010101 1 0000010 |
| SNT2-3    | 192.168.21.131 | 110000001010100000010101 1 0000011 |
| Ps2       | 192.168.21.254 | 110000001010100000010101 1 1111110 |
| serveur   | 10.56.20.1     | 000010100011100000010100 0000 0001 |
| PsServeur | 10.56.20.14    | 000010100011100000010100 0000 1110 |

#### Configurer le réseau

| Sur les 7 ordinateurs : Double-cliquer sur le poste informatique puis | Name        | New Computer      |
|-----------------------------------------------------------------------|-------------|-------------------|
|                                                                       | MAC Address | 47:84:36:9D:FE:57 |
| renseigner les adresses IP.                                           | IP address  | \$02.168.0.10     |
| (celles du tableau précédent)                                         | Netmask     | 255.255.255.0     |
|                                                                       | Gateway     | $\nearrow$        |
| Mettre un masque de 255.255.128                                       |             |                   |
| Mettre l'adresse de la passerelle reliant les                         |             |                   |
| ordinateurs aux autres réseaux                                        |             |                   |
|                                                                       |             |                   |

Sur le routeur : Mettre les 3 adresses des passerelles (menant vers les switchs)

 Masque

 255.255.128

 puis cocher le routage automatqiue.

 La passerelle est représentée par le routeur (et non les switchs)

 Bien repérer le cable en vert lors de l'attribution de l'adresse.

SNT

SNT

## Vérification de la configuration du réseau

#### Passer en mode simulation

Cliquer sur le poste SNT2-2

Installer le logiciel lignes de commande (en cliquant sur l'installateur de logiciel)

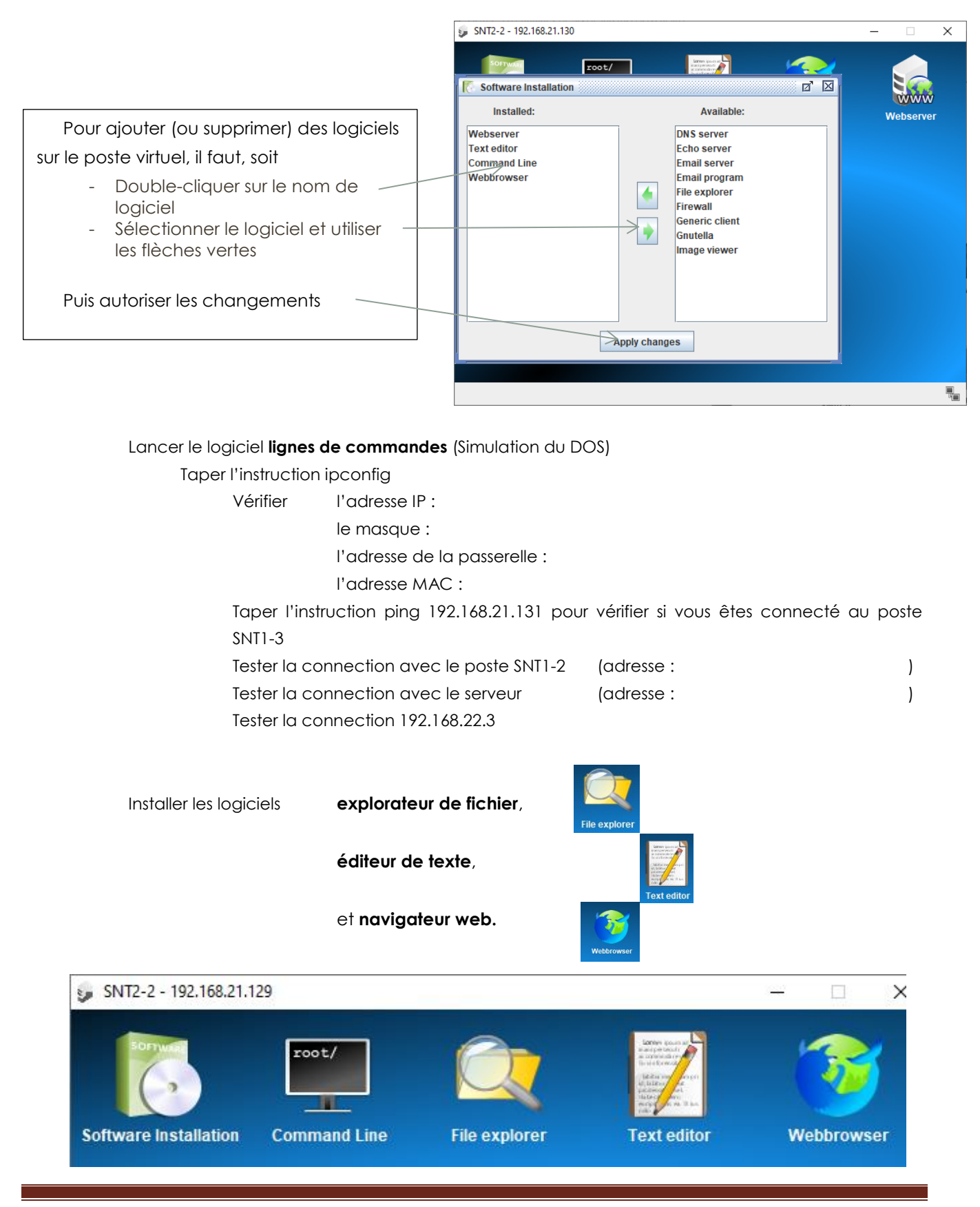

### Communication avec un serveur WEB

Rajouter un poste sur le switch des serveurs

(Quitter le mode simulation pour retourner en mode construction)

Nommer le poste **serveur-WEB** Le serveur aura pour adresse 10.56.20.2 Pour masque 255.255.255.128 Pour passerelle 10.56.20.14

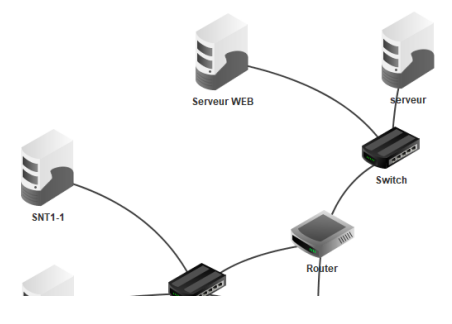

Installer lui le logiciel ligne de commande et vérifier la

communication avec le réseau (commande ping 192.168.21.2)

(Quitter le mode construction pour retourner en mode simulation)

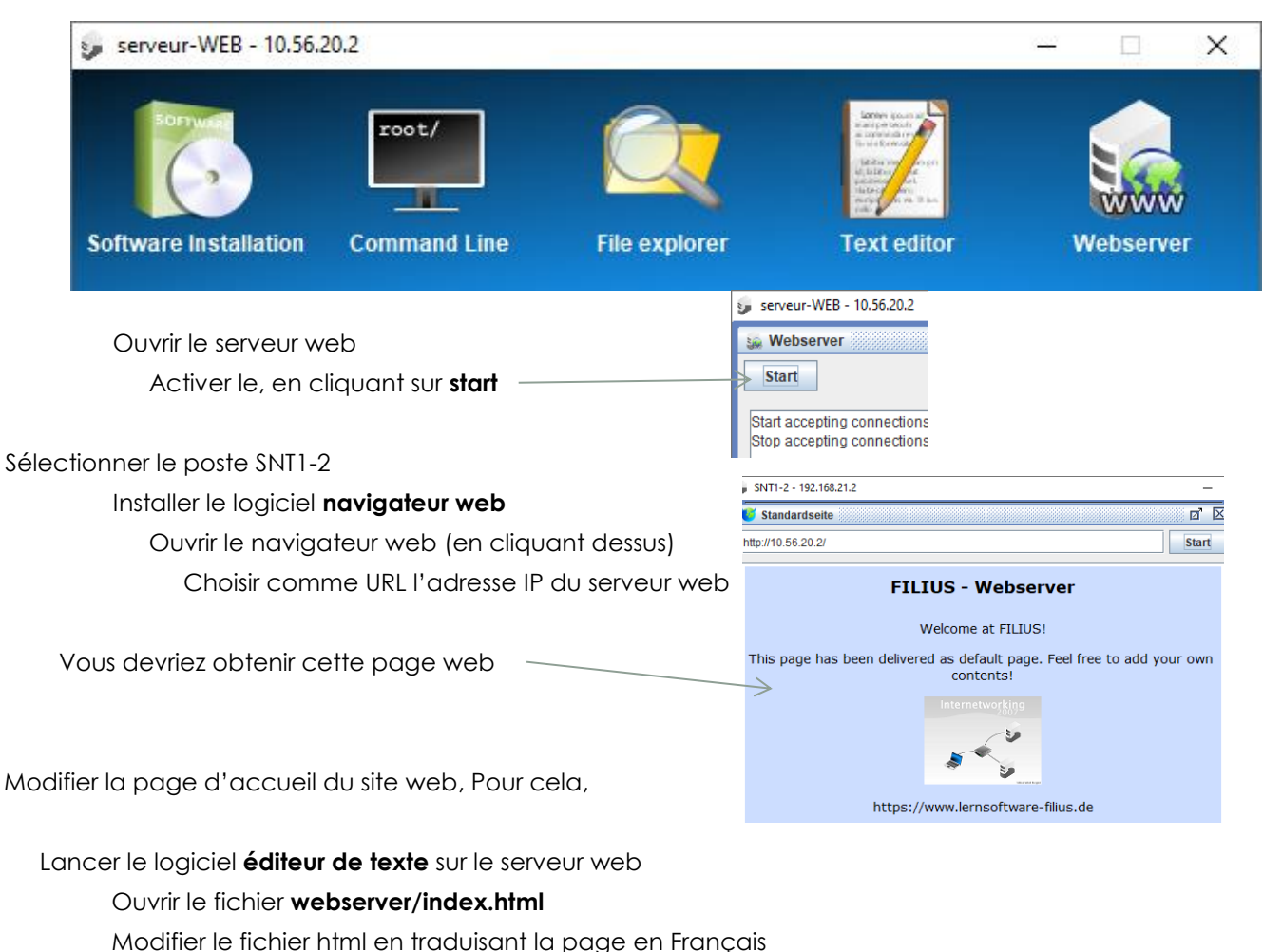

Puis tester la connexion à la page web avec son adresse IP à partir du poste SNT2-3 (n'oublier pas

Installer les logiciels explorateur de fichier, éditeur de texte et serveur web.

Enregistrer le

d'installer le logiciel adéquat)

## Utilisation d'un serveur DNS

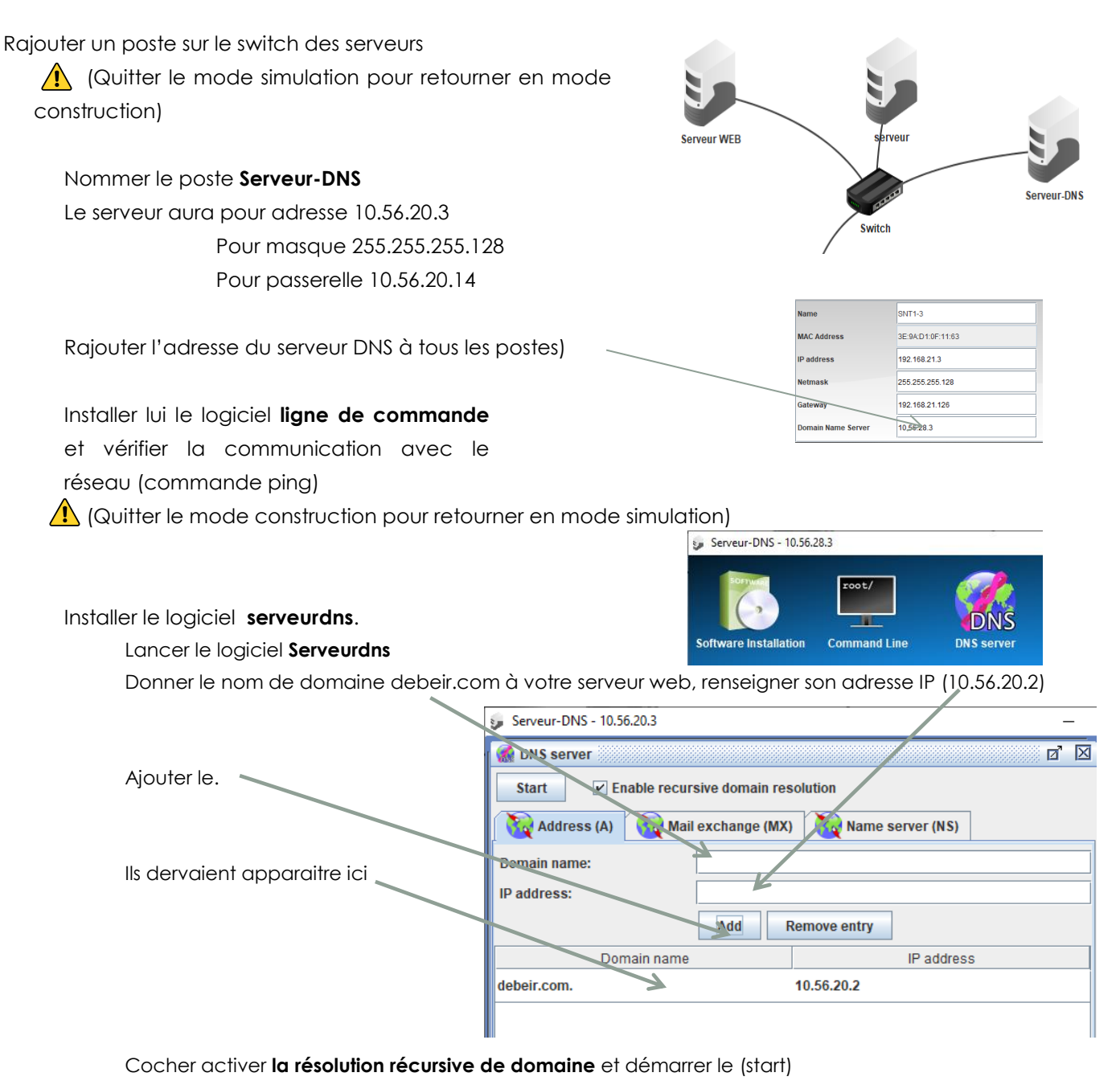

Puis tester la connexion à la page web avec le nom de domaine à partir du poste SNT1-2

Multiplicité du nom de domaine (pour les plus rapides et ceux qui veulent aller plus loin)

Vérifier que l'on peut ajouter un nom de domaine différent qui mène à la même adresse IP Exemple : profSNT.fr qui mènerait aussi vers l'adresse 10.56.20.2

Vérifier que l'on peut ajouter un nom de domaine semblable qui mène sur un autre serveur Exemple : deber.com qui mènerait vers l'adresse 10.56.20.1 (serveur)